## Time To Clear Your Cache

Following the recent People Tools upgrade by IT Systems group, we kindly request all users to clear their browser cookies and cache. This will ensure a smoother and more efficient user experience across our platforms.

## In Chrome

- 1. On your computer, open Chrome.
- 2. At the top right, click More :.
- 3. Click More tools > Clear browsing data.
- 4. At the top, choose a time range. To delete everything, select All time.
- 5. Next to "Cookies and other site data" and "Cached images and files," check the boxes.
- 6. Click Clear data.

## In FireFox

- 1. Click the menu button  $\equiv$  and select Settings.
- 2. Select the Privacy & Security panel.
- 3. In the Cookies and Site Data section, click Clear Data....
- 4. With *Cookies and Site Data* and *Cached Web Content* check marked, click the **Clear** button.
- 5. Close the Settings page. Any changes you've made will automatically be saved.

## In Edge

- 1. Click on the 3 horizontal dots in the top right of the toolbar
- 2. Go to **Settings > Privacy, Search and Services > Clear browsing data** section and click Choose what to clear button
- 3. Change the Time Range to "All Time"
- 4. Make sure all 4 items are check marked and click Clear Now